# Solution-IV<sup>™</sup> Accounting Sales Journal and Update

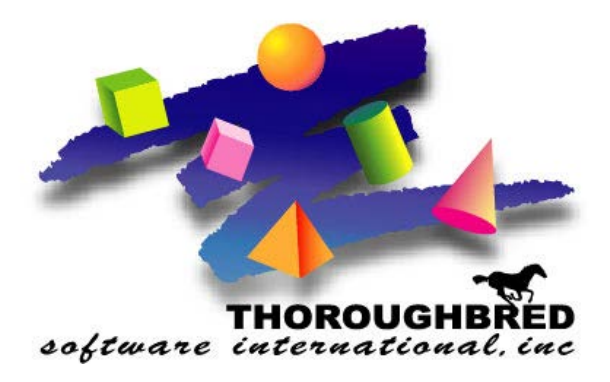

46 Vreeland Drive, Suite 1 • Skillman, NJ 08558-2638 Telephone: 732-560-1377 • Outside NJ 800-524-0430 • Fax: 732-560-1594

Internet address: http://www.tbred.com

Published by: Thoroughbred Software International, Inc. 46 Vreeland Drive, Suite 1 Skillman, New Jersey 08558-2638

Copyright ©2016 by Thoroughbred Software International, Inc.

All rights reserved. No part of the contents of this document may be reproduced or transmitted in any form or by any means without the written permission of the publisher.

The Thoroughbred logo, Swash logo, and Solution-IV Accounting logo, OPENWORKSHOP, THOROUGHBRED, VIP FOR DICTIONARY-IV, VIP, VIPImage, DICTIONARY-IV, and SOLUTION-IV are registered trademarks of Thoroughbred Software International, Inc.

Thoroughbred Basic, TS Environment, T-WEB, Script-IV, Report-IV, Query-IV, Source-IV, TS Network DataServer, TS ODBC DataServer, TS ODBC R/W DataServer, TS DataServer for Oracle, TS XML DataServer, TS DataServer for MySQL, TS DataServer for MS SQL Server, GWW Gateway for Windows, Report-IV to PDF, TS ReportServer, TS WebServer, TbredComm, WorkStation Manager, FormsCreator, T-RemoteControl, Solution-IV Accounting, Solution-IV Reprographics, Solution-IV ezRepro, Solution-IV RTS, and DataSafeGuard are trademarks of Thoroughbred Software International, Inc.

Other names, products and services mentioned are the trademarks or registered trademarks of their respective vendors or organizations.

# Sales Journal and Update

| From the Order Processing,         | 📑 Transaction Processing Me 🔲 🗖 🔀 |
|------------------------------------|-----------------------------------|
| Transaction Processing Menu select | Transaction Entry                 |
| Sales Journal & Update.            | Quote Entru                       |
|                                    | Órder Entrú                       |
|                                    | Packing List Entry                |
|                                    | RMA Entry                         |
|                                    | Invoice & Memo Entry              |
|                                    | -                                 |
|                                    | Summary Invoicing                 |
|                                    | Summary Invoice Selection         |
|                                    | Summary Invoice Maintenance       |
|                                    | Summary Invoice Creation          |
|                                    | Summary Invoice Report            |
|                                    |                                   |
|                                    | Transaction Reports & Updates     |
|                                    | Quote, Order & RMA Printing       |
|                                    | Unprinted Order Report            |
|                                    | Deleted Order Report              |
|                                    | Picking Ticket Printing           |
|                                    | Shipping Label Printing           |
|                                    | COD Tag Printing                  |
|                                    | Packing List Printing             |
|                                    | Invoice Printing                  |
|                                    |                                   |
|                                    | Daily Journals                    |
|                                    | Deleted Invoice Report            |
|                                    | Pre-Sales Journal                 |
|                                    | Daily Cash Drawer Report          |
|                                    | Deposit Journal & Update          |
|                                    | Sales Journal & Update            |

| 🔳 Enter | Posting Date Screen            |          |    |
|---------|--------------------------------|----------|----|
|         | Lightspeed Reprographics (DEM) | 08/04/05 | то |
|         | OP Sales Journal               |          |    |
|         |                                |          |    |
|         | Enter Posting Date 080405      |          |    |
| ·       |                                |          |    |

#### **Enter Posting Date**

The posting date is the exact date you want the entry posted to in the General Ledger.

The system displays:

| 💋 VIP 4.10 Thoroughbred Software International, In | с.     |  |
|----------------------------------------------------|--------|--|
| System Options Help                                |        |  |
| Is the displayed information correct?              | Yes No |  |

Select Yes.

| Sales Journal Information            |          |    |
|--------------------------------------|----------|----|
| Lightspeed Reprographics (DEM)       | 08/04/05 | то |
| From Date 080405<br>To Date 08/04/05 |          |    |
| Payment Code                         |          |    |

## From/To Date

Enter the starting and ending dates for the invoices you wish to update.

#### **Over/Short Amount**

Enter the amount the cash drawer is either over or short.

### **Payment Code**

Enter the Payment Code the over/short amount should be applied to.

The system display:

| 🤔 VIP 4.10 Thoroughbred Software International, In | с.     |  |
|----------------------------------------------------|--------|--|
| System Options Help                                |        |  |
| Is the displayed information correct?              | Yes No |  |

Select Yes.

| 💋 VIP 4.10 Thoroughbred Software Internation | al, Inc.           |  |
|----------------------------------------------|--------------------|--|
| System Options Help                          |                    |  |
| Do you want a printed copy (Y/N)?            | YES NO HELP CANCEL |  |

#### Select Yes.

| 🛃 VIP 4.10 Thoroughbred Software International, Inc. |                |
|------------------------------------------------------|----------------|
| System Options Help                                  |                |
| Select Printer ( RS LP PH PS P3) RS: RS              | OK HELP CANCEL |

#### Enter Printer ID.

The system displays:

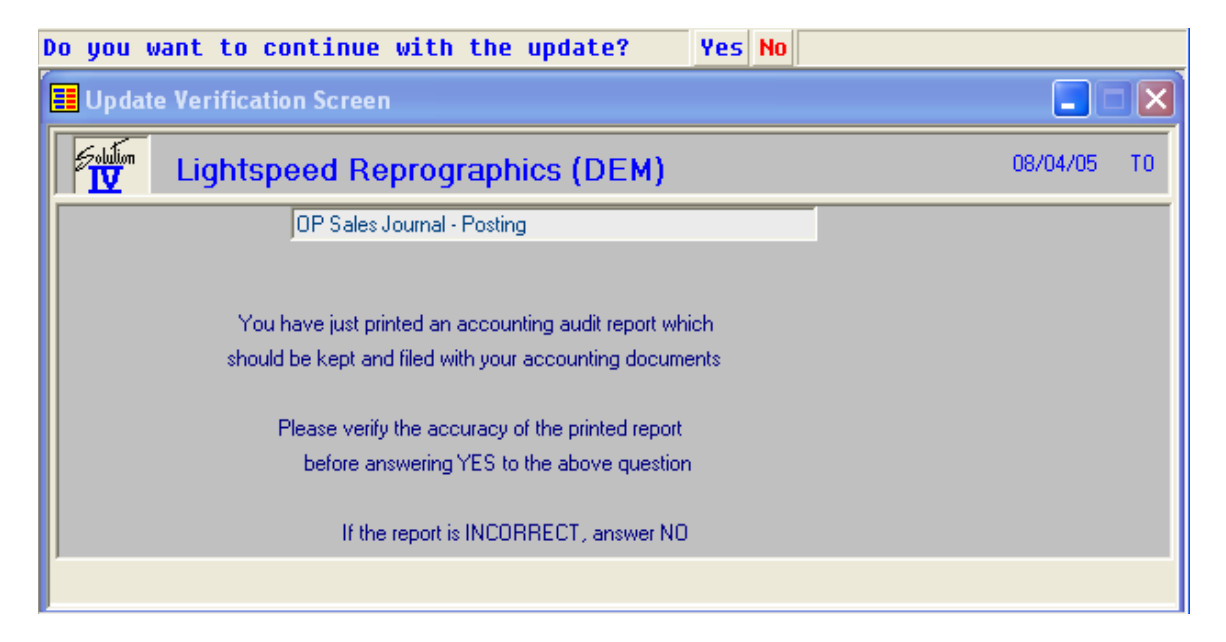

If the Invoices are correct select **Yes**, otherwise select **No** to allow you to go back and make changes.